## HOW TO SEE RESULT

1.Enter in cims students portal using this link

https://cimsstudent.mastersofterp.in/StudentLogin/Index

2.Enter your Login Details (Use login details that you have used during exam)

आपले लॉगिन तपशील प्रविष्ट करा (आपण परीक्षेच्या वेळी वापरलेले लॉगिन तपशील वापरा)

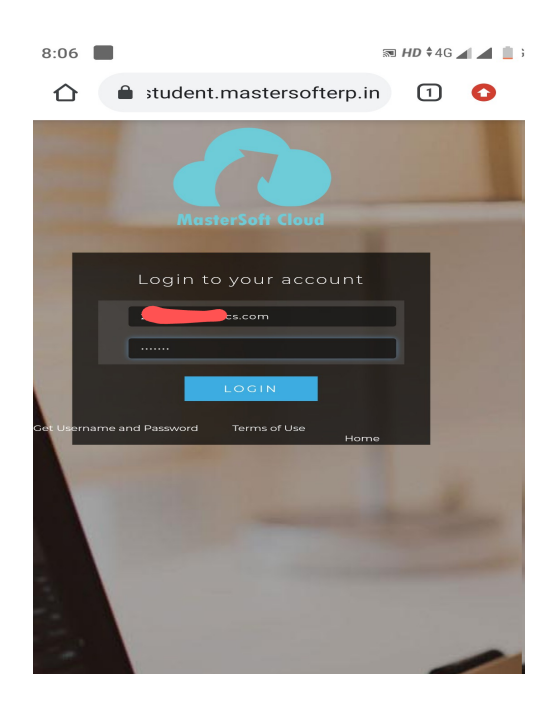

2.Click on Examination Examination यावर क्लिक करा

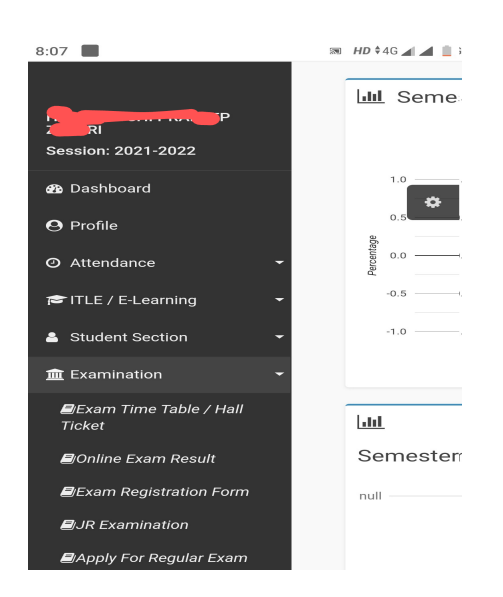

3. Click on Online Exam Result

Online Exam Result यावर क्लिक करा

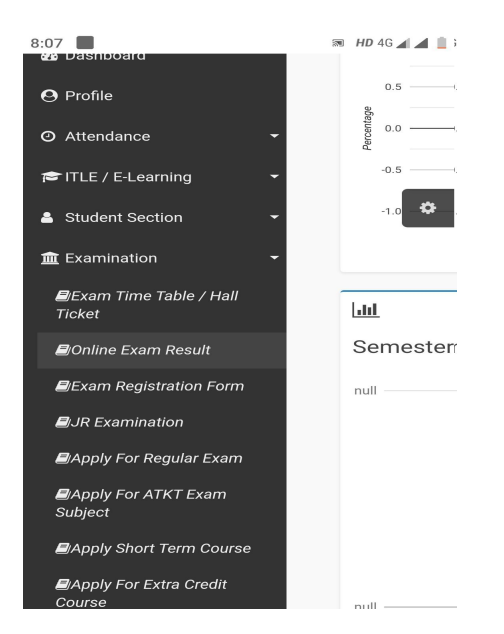

4. Click on March 2021 exam Session and your Course and finally click on Get result

मार्च २०२१ च्या परीक्षा सत्र आणि तुमचा कोर्स क्लिक करा आणि शेवटी Get Result निकालावर क्लिक करा

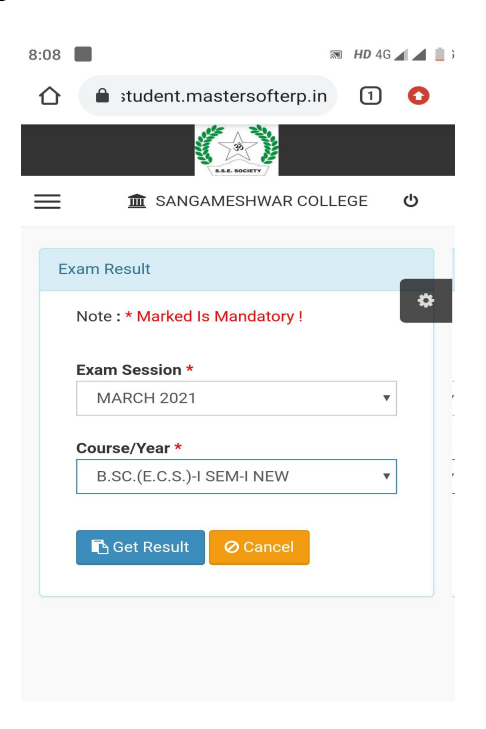